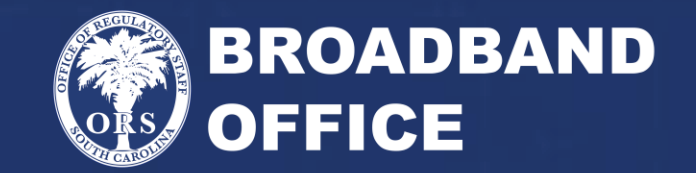

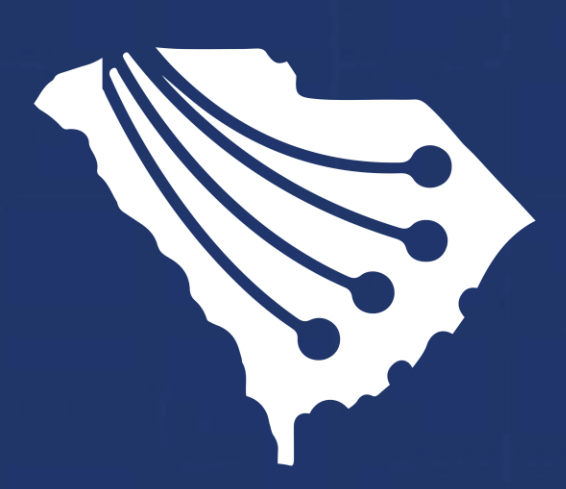

American Rescue Plan Act State & Local Fiscal Recovery Fund (ARPA SLFRF) 1.0 Priority Area Grant Program GIS Workshop

South Carolina Office of Regulatory Staff | August 11, 2022

## **Q&A and Leave Behinds**

- Please add your questions to the chat, all questions will be aggregated and posted with responses as FAQ on ORS' website
- Attached to this PowerPoint are step by step instructions for the demos that will follow
- The FAQ and PowerPoint will be located here: https://ors.sc.gov/broadband/investments/state/ arpaslfrf

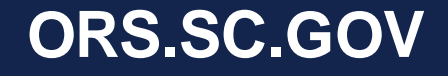

## Why Are We Here?

- State ARPA Legislation passed by General Assembly and signed into law by the Governor on May 13, 2022 (H. 4408)
- Large focus on Broadband Deployment
- Eligible census blocks that may be funded for ARPA SLFRF have been mapped (US 2020 Census Block Data)
  - Established 'Priority Areas' as written in state legislation
  - Unserved census blocks are the only areas available for funding

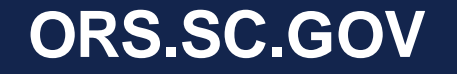

# The Goal of this Session

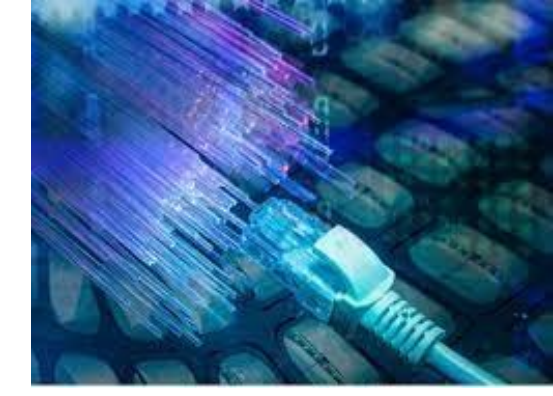

### **Topics covered will include:**

- · How to download the eligibility map files in GIS
- Extracting eligible areas after map challenges
- Using and populating the template GIS data for a grant submission
- Submitting ARPA SLFRF Template GIS data to ORS Broadband Office
- What are the deadlines
- Why are we collecting this data
- Q&A

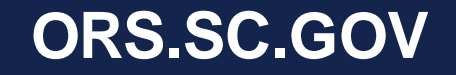

## **Downloading GIS Broadband Data from ORS**

- Applicants must fill out the Data Access Request form, found here: <u>https://arcg.is/1fiq1j</u>
  - Provides access to download data from SCDigitalDrive hub site and Citrix File Share
  - Users must fill out this form prior to obtaining access to GIS Data
    - Email <a href="mailto:Broadband@ors.sc.gov">Broadband@ors.sc.gov</a> with questions

| citrix                 | Share          | ile    |        |         |                                                               |        |           |                                          |
|------------------------|----------------|--------|--------|---------|---------------------------------------------------------------|--------|-----------|------------------------------------------|
| Dashbo                 | Jard           |        | Shared | Folders | > ARPA 1.0 > ARPA 1.0 Eligibility Map and Data                |        |           |                                          |
| Folders                | s              | $\sim$ |        | AF      | RPA 1.0 Eligibility Map and Data 🚥 More Options               |        |           | •                                        |
| ୍ Persona              | al Folders     |        |        |         |                                                               |        |           | •                                        |
| G Shared<br>☆ Favorite | Folders<br>les |        |        |         | Name                                                          | Size 🔻 | Uploaded  | Creator 🗮 💠                              |
| File Box               | x              |        |        | 3       | SC_Broadband_Eligibilty_Map_032022.gdb.zip                    | 139 MB | 6/10/22   | J. Tanis                                 |
| Recycle                | e Bin          |        |        | 3       | SC_Broadband_Office_Eligibility_Map_Data_032022.zip           | 128 MB | 6/17/22   | J. Tanis                                 |
| Workfle                | lows           | >      |        | Z XLS   | SC_Broadband_Office_Eligibility_Table_032022.csv              | 26 MB  | 6/10/22   | J. Tanis                                 |
|                        |                | 8      | 0 0    | 3       | Accepted March 31 2022 Eligibility Map Challenges.zip         | 2 MB   | 7/19/22   | J. Tanis                                 |
|                        |                |        | 0 0    | 3 7     | ARPA GISDATA DICTIONARY,pdf                                   | 361 KB | 6/21/22   | J. Tanis                                 |
| 8 People               | 1              | ×      | 0 0    | Z XLS   | Accepted_March_31_2022_Eligibility_Map_Challenges.csv         | 199 KB | 7/19/22   | J. Tanis                                 |
| දරා Persona            | al Settings    |        |        | 3 7     | ARPA 1.0 Priority Area - GIS Template Data Dictionary.pdf     | 177 KB | 3:07 PM   | J. Tanis                                 |
|                        |                |        |        | 3       | GIS Data Template for Grant Applications.gdb.zip              | 52 KB  | 6/28/22   | J. Tanis                                 |
|                        |                |        |        | 3       | GIS Data Template for Grant Eligibility Map Challenge.gdb.zip | 50 KB  | 6/21/22   | J. Tanis                                 |
| 1                      |                |        | □ ☆    | 3       | GIS Data Template for Grant Eligibility Map Challenge.zip     | 39 KB  | 6/21/22   | J. Tanis                                 |
| 4                      |                |        |        |         |                                                               |        | Emailmour | han a file io: 🗖 Unlanded to this folder |

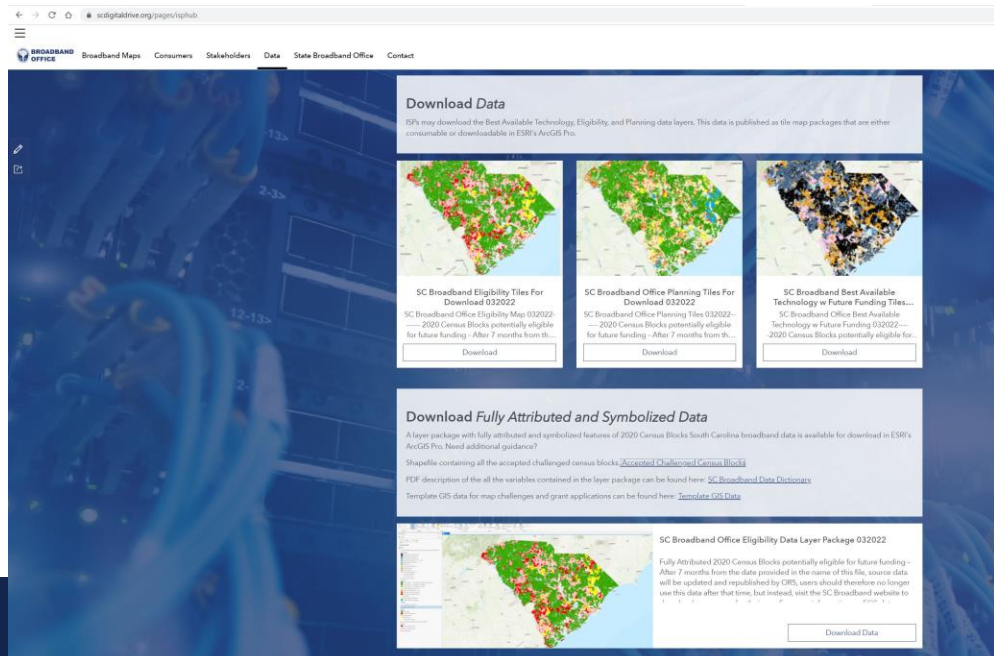

## **About the Data**

- If downloading from Hub site, data is fully symbolized to match broadband maps using ArcPro
  - Users can drag the symbolized data from ArcPro to ArcMap and map symbology will be preserved
- If downloading from Citrix, data needs to be symbolized by ISP to match broadband maps
- GIS Data dictionary is located on Citrix
- Template GIS Data dictionary is located in <u>SC Broadband office</u> <u>ARPA guidelines</u> document

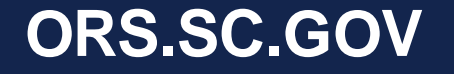

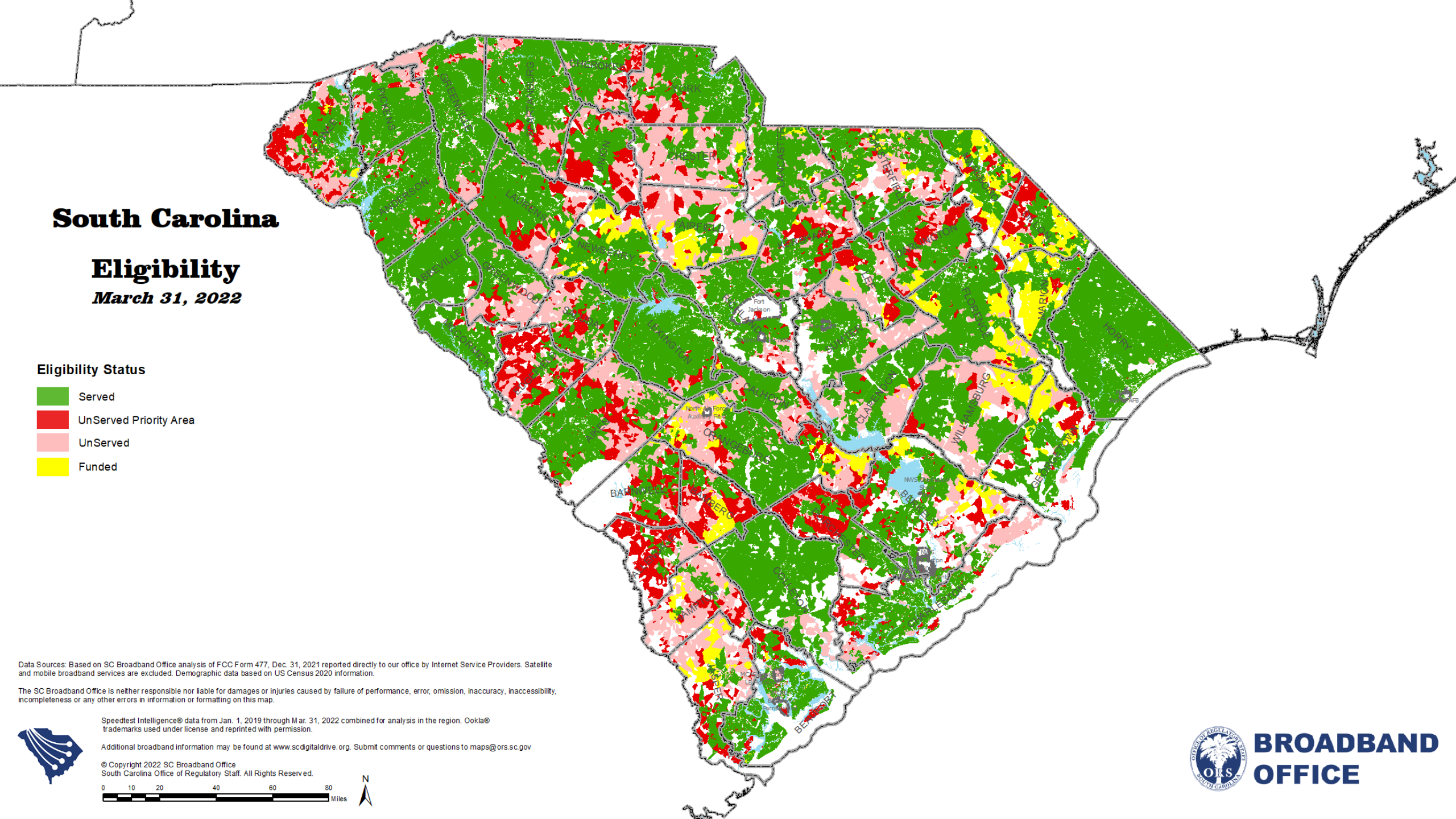

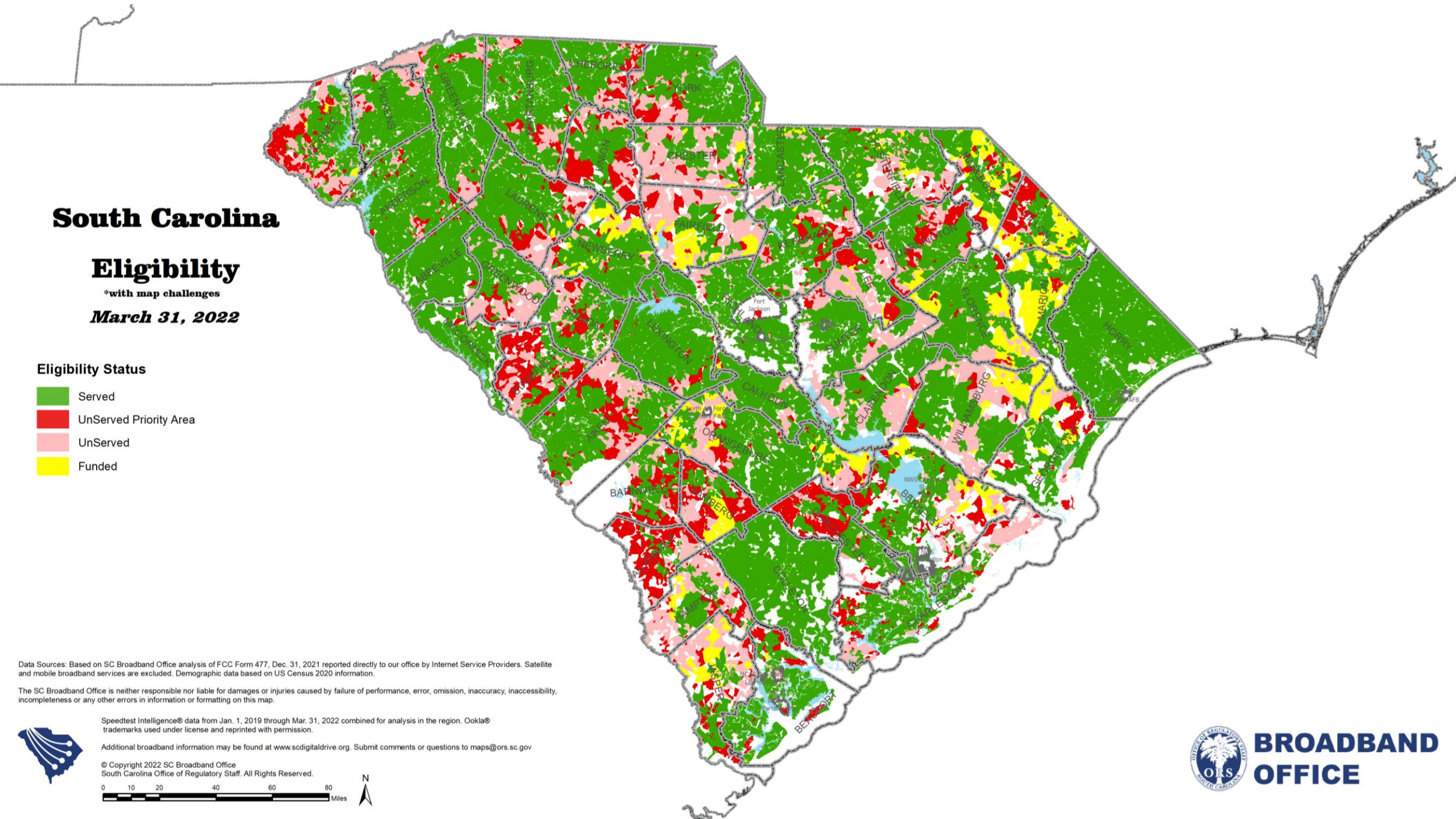

## **Downloading GIS Broadband Template Data from ORS**

| C                 | itrix Share                        | File |                |                                                               |        |          |          |   |
|-------------------|------------------------------------|------|----------------|---------------------------------------------------------------|--------|----------|----------|---|
|                   | Dashboard<br>Folders               | ~    | Shared Folders | RPA 1.0 > ARPA 1.0 Eligibility Map and Data More Options      |        |          |          | • |
| ×<br>ها           | Personal Folders<br>Shared Folders |      | 速 Downlo       | ad 🖸 Share 👁 Preview 🗋 Copy … More                            |        |          |          |   |
| <del>.</del><br>۲ | Favorites                          |      |                | Name                                                          | Size 🔻 | Uploaded | Creator  |   |
|                   | File Box                           |      | 🗆 값 🚦          | SC_Broadband_Eligibilty_Map_032022.gdb.zip                    | 139 MB | 6/10/22  | J. Tanis |   |
|                   | Recycle Bin                        |      | 🗆 값 💄          | SC_Broadband_Office_Eligibility_Map_Data_032022.zip           | 128 MB | 6/17/22  | J. Tanis |   |
| 23                | Workflows                          | 5    |                | SC_Broadband_Office_Eligibility_Table_032022.csv              | 26 MB  | 6/10/22  | J. Tanis |   |
| e                 |                                    |      | 🗆 🏠 📘          | Accepted March 31 2022 Eligibility Map Challenges.zip         | 2 MB   | 7/19/22  | J. Tanis |   |
| $\square$         | NOON                               | 2    |                | ARPA GISDATA DICTIONARY.pdf                                   | 361 KB | 6/21/22  | J. Tanis |   |
| 8                 | People                             | >    |                | Accepted_March_31_2022_Eligibility_Map_Challenges.csv         | 199 KB | 7/19/22  | J. Tanis |   |
| ঠ্য               | Personal Settings                  |      |                | ARPA 1.0 Priority Area-GIS Template Data Dictionary.pdf       | 177 KB | 3:07 PM  | J. Tanis |   |
|                   |                                    |      | 🔽 🏠 🛃          | GIS Data Template for Grant Applications.gdb.zip              | 52 KB  | 6/28/22  | J. Tanis |   |
|                   |                                    |      | 🗆 값 📙          | GIS Data Template for Grant Eligibility Map Challenge.gdb.zip | 50 KB  | 6/21/22  | J. Tanis |   |
|                   |                                    |      | 🗆 🏠 📘          | GIS Data Template for Grant Eligibility Map Challenge.zip     | 39 KB  | 6/21/22  | J. Tanis |   |

Email me when a file is: 🔲 Uploaded to this folder

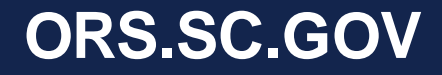

## **GIS Data Dictionary**

### ATTACHMENT 1

#### DATA DICTIONARY FOR SUBMISSION OF GIS SHAPEFILES

The utilization of Geographic Information System ("GIS") data will occur throughout the lifecycle of a project, beginning with an applicant's initial grant submission and ending with delivery of asbuilt shapefiles depicting areas where construction has occurred. This exhibit outlines the type and format of GIS data required for submission to the South Carolina Office of Regulatory Staff ("ORS"). GIS-based data will be used to evaluate grant submissions, manage grants awards, and track Broadband investments over time. GIS data may also be integrated into Quality Assurance measures developed by ORS to aid in the verification of work completed.

GIS Template Shapefile Data has been created to match with the data schema outlined in the sections that follow. It is available for download here: "ARPA 1.0 Eligibility Map and Data" folder on Citrix. Applicants are highly recommended to use the templates as their starting point for developing conceptual designs of proposed projects they plan to submit to the ORS. Incorrect, incomplete, or missing data may disqualify an applicant from funding.

All data submitted to the ORS must include Federal Geographic Data Committee ("FGDC"), compliant metadata describing the source, characteristics, and methods used for data creation, manipulation/editing, and associated attribution. As-built data (Fiber Lines, Structures, and Network Junctions), delivered at the completion of the project should be within +/- 3' horizontal accuracy. Methods used for ensuring accuracy may include, but not be limited to digitizing GIS data to match statewide acrial imagery, which is map accurate at a 1:2400 or 1"=200". Statewide aerial imagery is published through the state Geographic Information Council and located here: https://www.arcgis.com/apps/mapviewer/index.html?layers=1a3Raa93e674dcd93396b8d2e11e4 90 Imagery is on a planned update of once per year. Therefore, modifying planning-level data to conform to as-built data by mapping at a 1:2400 scale using statewide aerials is an acceptable approach for ensuring horizontal accuracy thresholds have been met in accordance with this data standard. Regardless of the approach, applicants must document their methods chosen in the metadata for a given data layer.

Unless otherwise specified, Map Projections and Datums for GIS data submitted should conform to the following

NAD\_1983\_StatePlane\_South\_Carolina\_FIPS\_3900 WKID: 32133 Authority: EPSG

Projection: Lambert\_Conformal\_Conic False\_Easting: 60960.0 False\_Northing: 0.0 Central\_Meridian: -81.0 Standard\_Parallel\_1: 32.5 Standard\_Parallel\_2: 34.833333333334 Latitude\_Of Origin: 31.8333333333333

#### Linear Unit: Meter (1.0)

Geographic Coordinate System: GCS\_North\_American\_1983 Angular Unit: Degree (0.0174532925199433) Prime Meridian: Greenwich (0.0) Datum: D\_North\_American\_1983 Spheroid: GRS\_1980 Semimajor Axis: 6378137.0 Semiminor Axis: 6378137.0 Inverse Flattening: 298.257222101

|                                                | Broadband GIS Data Dictionary |                                                                                                    |                                                                                                    |  |  |  |  |  |  |
|------------------------------------------------|-------------------------------|----------------------------------------------------------------------------------------------------|----------------------------------------------------------------------------------------------------|--|--|--|--|--|--|
| Layer Name                                     | Layer Type                    | Definition                                                                                                    | Comments                                                                                                    |  |  |  |  |  |  |
| Proposed Project<br>Service Area               | Polygon                       | The serviceable project<br>area boundary from<br>which all structures will<br>have Broadband Access<br>upon completion of the<br>project | Area should be<br>inclusive of all<br>proposed homes,<br>businesses, and anchoo<br>institutions an ISP<br>proposed to pass. Upon<br>award, geometry canno-<br>change without an<br>amendment to the<br>agreement                                                                                 |  |  |  |  |  |  |
| Attribute Name                                 | Data Type                     | Definition                                                                                                    | Values/Comments                                                                                                    |  |  |  |  |  |  |
| Project ID<br>Alias = ProjectID                | Text                          | Unique ID provided by<br>an ISP                                                                                                    | This is an ISP<br>generated value<br>preferably linked to<br>their internal<br>management system                                                                                                    |  |  |  |  |  |  |
| TechType<br>Alias = Technology<br>Type         | Text                          | Type of Technology to<br>be deployed                                                                                                    | Fiber to the Premises,<br>Hybrid Fiber/Coax,<br>Fixed Wireless/Satellite<br>Values/Comments                                                                                                    |  |  |  |  |  |  |
| Layer Name                                     | Layer Type                    | Definition                                                                                                    |                                                                                                    |  |  |  |  |  |  |
| 2020 Census Blocks in<br>Proposed Service Area | Polygon                       | Eligible 2020 Census<br>Block data depicting<br>only those areas for<br>which a proposed<br>project may occur                            | Feature instances<br>should match with<br>native 2020 Census<br>Block data, (do not<br>merge or edit the<br>geometries of the<br>Census data), only<br>those areas where<br>projects are proposed<br>should be included.<br>Upon award, geometric<br>cannot change withou<br>an amendment to the |  |  |  |  |  |  |

Starts of page 11 of Guidelines

### **ORS.SC.GOV**

## **Demonstration**

## How to Download required data, Create new Eligible Census Blocks layer, and Interact with SC Broadband GIS Template Data

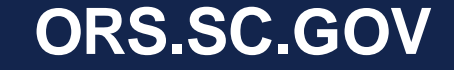

| 76  |                                                                      |                                                                    |                       |  |  |  |
|-----|----------------------------------------------------------------------|--------------------------------------------------------------------|-----------------------|--|--|--|
| 77  | Section 1.7 - Project Se                                             | ervice Area Information                                            |                       |  |  |  |
| 78  |                                                                      |                                                                    |                       |  |  |  |
| 79  | Estimated Miles of Fiber to be Installed                             | (Value found in Proposed Line Work Layer)                          |                       |  |  |  |
| 80  | Estimated Percentage Underground                                     | (Value found in Proposed Line Work Layer)                          |                       |  |  |  |
| 81  | Estimated Percentage Aerial                                          | (Value found in Proposed Line Work Layer)                          |                       |  |  |  |
| 82  |                                                                      |                                                                    |                       |  |  |  |
| 83  |                                                                      |                                                                    |                       |  |  |  |
| 84  | Number of Counties to be Impacted                                    | (Value found in 2020 Census Blocks in Proposed                     | d Service Area Layer) |  |  |  |
| 85  | County Names                                                         |                                                                    |                       |  |  |  |
| 86  |                                                                      |                                                                    |                       |  |  |  |
| 87  | Total Number of Census Blocks with Concentrations of K-12            | (Value found in 2020 Census Blocks in Proposed                     | d Service Area Layer) |  |  |  |
| 88  | Total number of Census Blocks in DDA's                               | (Value found in 2020 Census Blocks in Proposed Service Area Layer) |                       |  |  |  |
| 89  | Total number of Census Blocks NOT in DDA or K-12 Concentration       | (Value found in 2020 Census Blocks in Proposed                     | d Service Area Layer) |  |  |  |
|     | Total Number of unserved 2020 Census Blocks part of Proposed         | (Malua faund in 2020 Canaus Diasta in Drangand Canaias Area Laura) |                       |  |  |  |
| 90  | Project                                                              | (Value found in 2020 Census Blocks in Proposed Service Area Layer) |                       |  |  |  |
| 91  | Total number of housing units served                                 | () (alive forward in Duan and Duale at Compared Structure          | unes Leven)           |  |  |  |
| 92  | Total number of husinesses served                                    | (Value found in Proposed Project Served Struct                     | ures Layer)           |  |  |  |
| 95  | Total number of other Dublic Eacilities e.g. community centers, fire | I value found in Proposed Project Served Struct                    |                       |  |  |  |
| 94  | stations served                                                      | (Value found in Proposed Project Served Struct                     | ures Layer)           |  |  |  |
| 95  | Total Structures Served                                              | #VALUE!                                                            |                       |  |  |  |
| 96  | Average Cost Per Structure Served                                    |                                                                    |                       |  |  |  |
| 97  |                                                                      |                                                                    |                       |  |  |  |
|     | Does the applicant plan to serve every structure in the proposed     |                                                                    |                       |  |  |  |
| 98  | project service area?                                                | Select one                                                         |                       |  |  |  |
| 99  |                                                                      |                                                                    |                       |  |  |  |
| 100 |                                                                      |                                                                    |                       |  |  |  |
|     | Section 1 App Information                                            | Section 2 Budget Summary                                           | Section 3 Confir      |  |  |  |

ORS.SC.GOV

## **ARPA SLFRF Grant Application – Section 1.7**

- All GIS data <u>must</u> match identically to your Section 1.7 - Project Service Area Information
- If data does not match, GIS Data will be sent back for revisions, until data matches the application

|          |                                                                  | e ab Wrap Text General -                               | Normal Bad             |
|----------|------------------------------------------------------------------|--------------------------------------------------------|------------------------|
| Pas ~    |                                                                  | E Merge & Center ~ \$ ~ % 9                            | Calculation Cheek Cell |
|          | Clipboard 15 Font 15 A                                           | ignment 🔂 Number 🖓                                     | Styles                 |
| C86      | $\bullet$ : $\times \checkmark f_x$                              |                                                        |                        |
| J.       | A                                                                | в                                                      | CD                     |
| 76       |                                                                  | -                                                      |                        |
| 77       | Section 1.7 - Project Se                                         | rvice Area Information                                 |                        |
| 8        |                                                                  |                                                        |                        |
| 9        | Estimated Miles of Fiber to be Installed                         | 9                                                      |                        |
| 30       | Estimated Percentage Underground                                 |                                                        |                        |
| 31       | Estimated Percentage Aerial                                      |                                                        |                        |
| 2        |                                                                  |                                                        |                        |
| 33       |                                                                  |                                                        |                        |
| 34       | Number of Counties to be Impacted                                |                                                        | : :                    |
| 35       | County Names                                                     |                                                        |                        |
| 30       | Total Number of Ceneus Placks with Concentrations of K. 12       |                                                        |                        |
| 37       | Total number of Census Blocks with Concentrations of K-12        |                                                        |                        |
| 00       | Total number of Census Blocks NOT in DDA or K-12                 |                                                        |                        |
| 39       | Concentration                                                    |                                                        |                        |
|          | Total Number of unserved 2020 Census Blocks part of Proposed     |                                                        |                        |
| 90       | Project                                                          |                                                        |                        |
| 91       |                                                                  |                                                        |                        |
| 92       | Total number of housing units served                             |                                                        |                        |
| 93       | Total number of businesses served                                |                                                        |                        |
|          | Total number of other Public Facilities e.g. community centers,  |                                                        |                        |
| 94       | Total Structures Served                                          |                                                        | 0                      |
| 95<br>06 | Average Cost Per Structure Served                                |                                                        |                        |
| 97       | niverage cost of structure served                                |                                                        |                        |
| ,,       | Does the applicant plan to serve every structure in the proposed |                                                        |                        |
| 8        | project service area?                                            | Select one                                             |                        |
| 99       |                                                                  |                                                        |                        |
| 00       |                                                                  |                                                        |                        |
|          | If no, provide an explanation for why the Project will n         | ot Pass all Homes in the proposed project service area |                        |

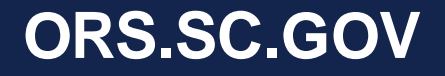

## Where to Submit ARPA SLFRF 1.0 Materials

### Submitting ARPA SLFRF 1.0 Materials:

1. All the required materials/documentation needs to be submitted to the ARPA 1.0 folder on Citrix

| C         | itrıx   Sharel    | File |                |                                     |        |                    |            |                |                       |                  |
|-----------|-------------------|------|----------------|-------------------------------------|--------|--------------------|------------|----------------|-----------------------|------------------|
|           | Dashboard         |      | Shared Folders | > ARPA 1.0 > ARPA - ORS Test        |        |                    |            |                |                       |                  |
|           | Folders           | ~    | 🦰 AI           | RPA-ORS Test ···· More O            | ptions |                    |            |                |                       |                  |
| 8         | Personal Folders  |      | 🗅 Items in     | this Folder & People on this Folder |        |                    |            |                |                       | <b>A</b>         |
| 属         | Shared Folders    |      |                |                                     |        |                    |            |                |                       |                  |
| ☆         | Favorites         |      | _              | Mana                                |        |                    | Cine =     | Unloaded       | Creater               | =                |
|           | File Box          |      |                | Name                                |        |                    | Size •     | Uptoaded       | Creator               |                  |
|           | Recycle Bin       |      | 口 ☆ 🦲          | FPR                                 |        |                    | 0 B        | 11:11 AM       | A. Petsch             |                  |
| 23        | Workflows         | >    | 🗆 🏠 🫅          | GIS Data                            |        |                    | 0 B        | 11:04 AM       | A. Petsch             |                  |
| 0.0       |                   |      | 🗆 🏠 🦰          | ARPA Map Challenge                  |        |                    | 0 B        | 11:11 AM       | A. Petsch             |                  |
| $\square$ | Inbox             | >    | 🗆 🏠 🦰          | Application(s) and Attachments      |        |                    | 0 B        | 11:11 AM       | A. Petsch             |                  |
| 8         | People            | >    |                |                                     |        | Email me when a fi | le is: 🔲 D | ownloaded from | this folder 🗾 Uploade | d to this folder |
| হ্ট্ৰ     | Personal Settings |      |                |                                     |        |                    |            |                |                       |                  |

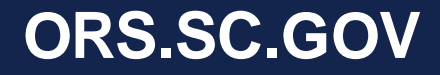

## Why are we collecting GIS data?

- Data collected is used for federal reporting
- Broadband office leverages GIS to screen grant applications
  - Limit overbuilds
  - Inform the public of a broadband project (Census Block Level)
- If awarded a grant, GIS data will be used to develop a map (to be included in the grant agreement), and verify project construction
  - ORS can use the data in the event of an audit

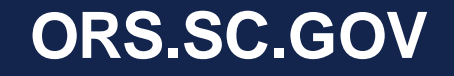

## Mapped Template GIS Data (Exhibit K)

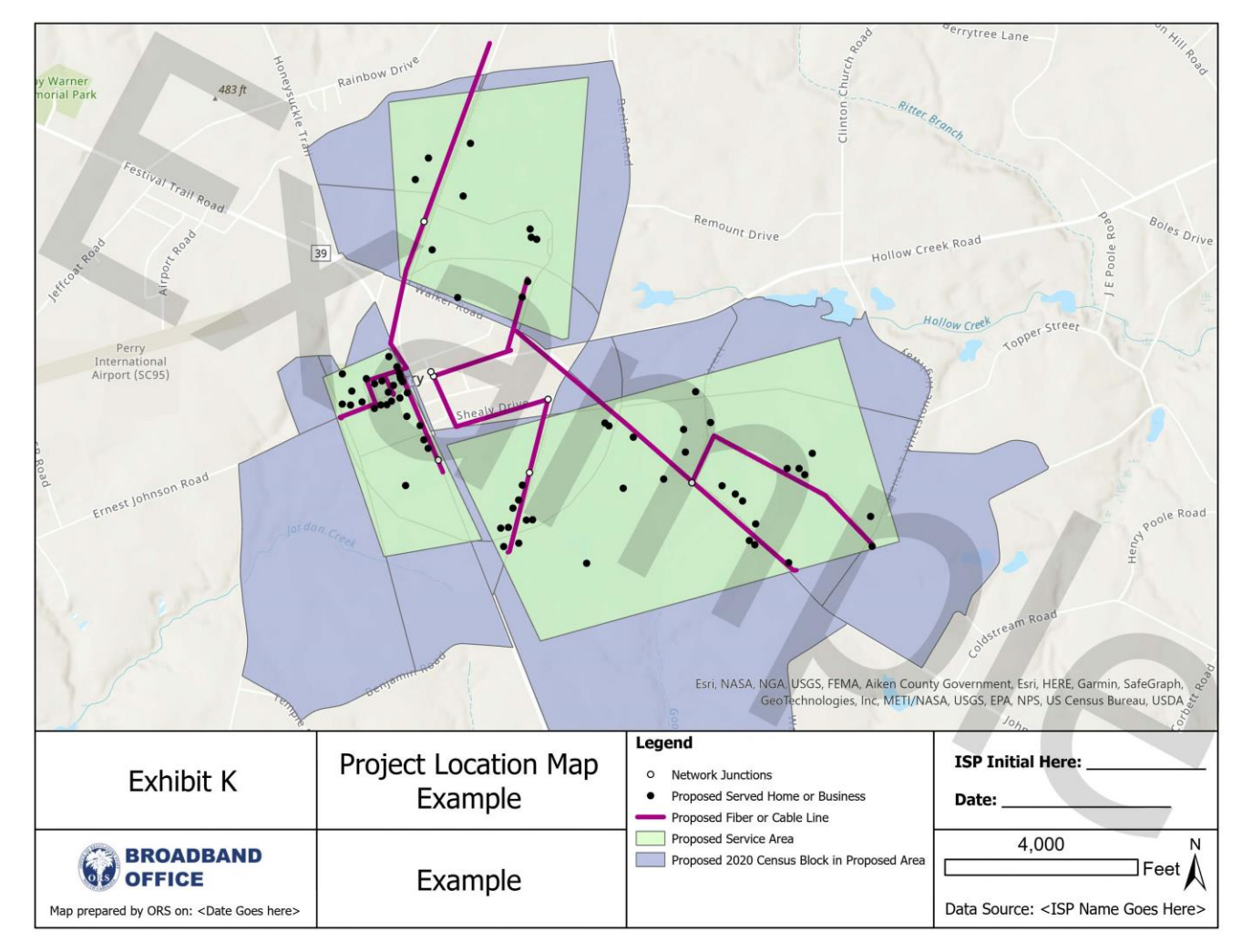

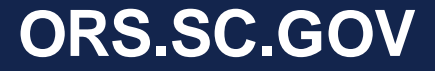

# **Key Takeaways**

- Map challenges supersede areas in the March 31, 2022, eligibility map
- Template GIS Data <u>must</u> be submitted AND be fully attributed for an ARPA 1.0 Priority Area Application Submission
- GIS data <u>must</u> match information filled out in the Grant Application – non-matching, incomplete submissions may be rejected
- Applications, Attachments, and GIS Data are due Aug 31, 2022, by 5:00pm EST and submitted to your Citrix ShareFile<sup>®</sup> folder
- Email <a href="mailto:Broadband@ors.sc.gov">Broadband@ors.sc.gov</a> with questions

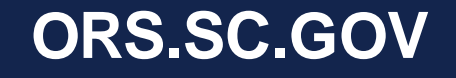

## **Appendices**

- Appendix A: GIS Data Dictionary
- Appendix B: Steps to create New Eligible Census Block layer
- Appendix C: Load Data to Template Geodatabase

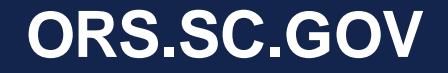

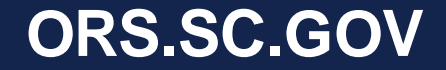

| Layer Name                          | Layer Type | Definition                                                                                                    |
|-------------------------------------|------------|----------------------------------------------------------------------------------------------------|
| Proposed Project Service Area       | Polygon    | The serviceable project area boundary from which all structures will have Broadband Access upon completion of the project |
| Attribute Name                      | Data Type  | Definition                                                                                                    |
| ProjectID                           | Text       | Unique ID provided by an ISP                                                                                              |
| TechType<br>Alias = Technology Type | Text       | Type of Technology to be deployed<br>(Fiber to the Premises, Hybrid Fiber/Coax, Fixed Wireless/Satellite)                 |

### ORS.SC.GOV

| Layer Name                                           | Layer Type | Definition                                                                                                    |
|------------------------------------------------------|------------|----------------------------------------------------------------------------------------------------|
| 2020 Census Blocks in Proposed Service Area          | Polygon    | Eligible 2020 Census Block data depicting only those areas for which<br>a proposed project may occur                       |
| Attribute Name                                       | Data Type  | Definition                                                                                                    |
| ProjectID                                            | Text       | Unique ID provided by an ISP                                                                                               |
| GEOID 2020                                           | Integer    | Unique Census Block ID for a given feature instance                                                                        |
| PerServed<br>Alias = Percent to be Served            | Float      | Percentage of housing units within a Census Block to be served upon completion of the project expressed as a decimal value |
| TotHouse<br>Alias = Total Housing Unit               | Integer    | Total number of housing units in the census block                                                                          |
| TotK12<br>Alias = Total number<br>of K – 12 Students | Text       | Total number of K – 12 students                                                                                            |
| DDA<br>Alias = HUD DDA                               | Text       | Indicating if it is a HUD DDA Census block                                                                                 |

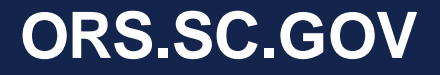

| Layer Name                             | Layer Type | Definition                                                                                                    |
|----------------------------------------|------------|----------------------------------------------------------------------------------------------------|
| Proposed Line Work                     | Line       | Proposed broadband lines an ISP will construct upon completion of the project                                 |
| Attribute Name                         | Data Type  | Definition                                                                                                    |
| FCCTech<br>Alias = FCC Technology Code | Integer    | The FCC Technology code proposed for construction (50, 43, 42)                                                |
| Length                                 | Integer    | Length in feet of a given line segment                                                                        |
| DepMethod<br>Alias = Deployment Method | Text       | The method for which Broadband technology will be deployed at a given line segment (Aerial, Buried, Wireless) |

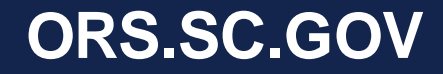

| Layer Name                         | Layer Type | Definition                                                                                        |
|------------------------------------|------------|---------------------------------------------------------------------------------------------------|
| Proposed Project Served Structures | Point      | Projected Homes/Business/Other structures that will be passed upon completion of the project      |
| Attribute Name                     | Data Type  | Definition                                                                                        |
| Туре                               | Text       | The type of structure that could be served upon completion of the project (Home, Business, Other) |
| Address                            | Text       | Full address of the structure (House Number, Street Name, Unit/Apt.,<br>City, and Zip Code)       |

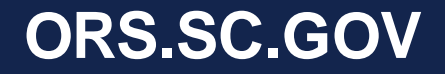

| Layer Name        | Layer Type | Definition                                                                                            |
|-------------------|------------|----------------------------------------------------------------------------------------------------|
| Network Junctions | Point      | Projected major surface features along a Fiber Line segment                                           |
| Attribute Name    | Data Type  | Definition                                                                                            |
| Туре              | Text       | The type of surface feature that's part of the fiber network<br>(Node, Large Cabinet, Pedestal, etc.) |

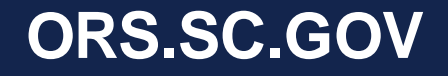

## Appendix B: Steps to create New Eligible Census Block layer

- 1. Download data from Citrix SharePoint<sup>®</sup>
  - SC Broadband Eligibility Map Layer -
    - SC\_Broadband\_Eligibility\_Map\_032022.gdb.zip
       Or SC\_Broadband\_Office\_Eligibility\_Map\_Data\_032022.zip
       Or SC\_Broadband\_Office\_Eligibility\_Table\_032022.zip
  - Accepted Map Challenges Layer -
    - Accepted March 31 2022 Eligibility Map Challenges.zip
- 2. Add the downloaded SC Broadband Eligibility Map Layer and Accepted Map Challenges Layer

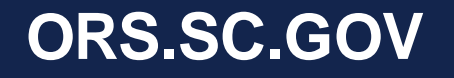

## Appendix B: Steps to create New Eligible Census Block layer cont.

3. Right click the SC Broadband Eligibility Map Layer > Join and Relates > add join

| Add Join                                                         | ?  | × |
|------------------------------------------------------------------|----|---|
| Input Table                                                      |    |   |
| SC_Broadband_202112_Eligibility                                  | ~  |   |
| Input Join Field                                                 |    |   |
| GEOID20                                                          |    | ~ |
| Join Table                                                       |    |   |
| Accepted March 31 2022 Eligibility Map Challenges                | ~  |   |
| Join Table Field                                                 |    |   |
| GEOID20                                                          |    | ~ |
| Keep All Target Features   Index Joined Fields     Validate Join |    |   |
|                                                                  | OK |   |

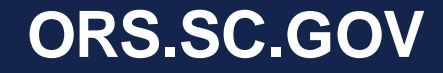

## Appendix B: Steps to create New Eligible Census Block layer cont.

- 4. "Select by Attributes" within the SC Broadband Eligibility Map Layer
  - Note: Use the <u>second</u> "GEOID20" field name in drop down
- Create subset from current selection (step 4) for unserved (N) or priority area (PA) census blocks
  - Note: Use the <u>first</u> "Served" field name in drop down for both

| Select By Attributes            | ? × | Select By Attributes ? >                                                     |
|---------------------------------|-----|------------------------------------------------------------------------------|
| Input Rows                      |     | Input Rows                                                                   |
| SC_Broadband_202112_Eligibility | × 📄 | SC_Broadband_202112_Eligibility ~                                            |
| Selection Type New selection    | ~   | 1 The input has a selection. Records to be processed: 144,927 Selection Type |
| Expression                      |     | Select subset from the current selection                                     |
| Load Save X Remove              |     | Expression                                                                   |
| SQL                             |     | Coad 🔚 Save 🗙 Remove                                                         |
| Where GEOID20 * is null *       | ×   | SQL SQL                                                                      |
| + Add Clause                    |     | Where Served * is equal * PA * X                                             |
| Invert Where Clause             |     | Or • Served • is equal • N • ×                                               |
|                                 |     | + Add Clause                                                                 |
|                                 |     | Invert Where Clause                                                          |
|                                 |     |                                                                              |
|                                 |     |                                                                              |
|                                 |     |                                                                              |
|                                 |     |                                                                              |
|                                 |     |                                                                              |
| Apply                           | OK  | Apply OK                                                                     |

Step 4:

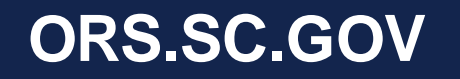

Step 5:

## Appendix B: Steps to create New Eligible Census Block layer cont.

- Right click the SC Broadband Eligibility Map Layer > Join and Relates > Remove All Joins
- Right click the SC Broadband Eligibility Map Layer > Data > Export Features
- Total Eligible Census Blocks for ARPA SLFRF: 14,964

| 0 | Input Features                                                                      |   |     |
|---|-------------------------------------------------------------------------------------|---|-----|
|   | SC_Broadband_202112_Eligibility                                                     | × | 1   |
|   | The input has a selection. Records to be processed: 14,964     Output Feature Class |   | 1 K |
|   | SC_Broadband_2_ExportFeature                                                        |   | 1   |
| > | Filter                                                                              |   |     |
|   | Fields                                                                              |   |     |
| Ĩ | Fields                                                                              |   |     |
| > | Sort                                                                                |   |     |
|   |                                                                                     |   |     |
|   |                                                                                     |   |     |
|   |                                                                                     |   |     |
|   |                                                                                     |   |     |
|   |                                                                                     |   |     |
|   |                                                                                     |   |     |
|   |                                                                                     |   |     |
|   |                                                                                     |   |     |
|   |                                                                                     |   |     |
|   |                                                                                     |   |     |
|   |                                                                                     |   |     |
|   |                                                                                     |   |     |
|   |                                                                                     |   |     |
|   |                                                                                     |   |     |

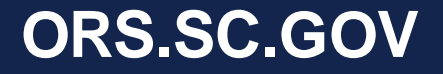

## Appendix C: Load Data to Template Geodatabase

1. Delete all attributes from template files

2. Navigate to the Template .gdb in catalog.Select the applicable feature you wish to load your data to.

Right click -> Load Data

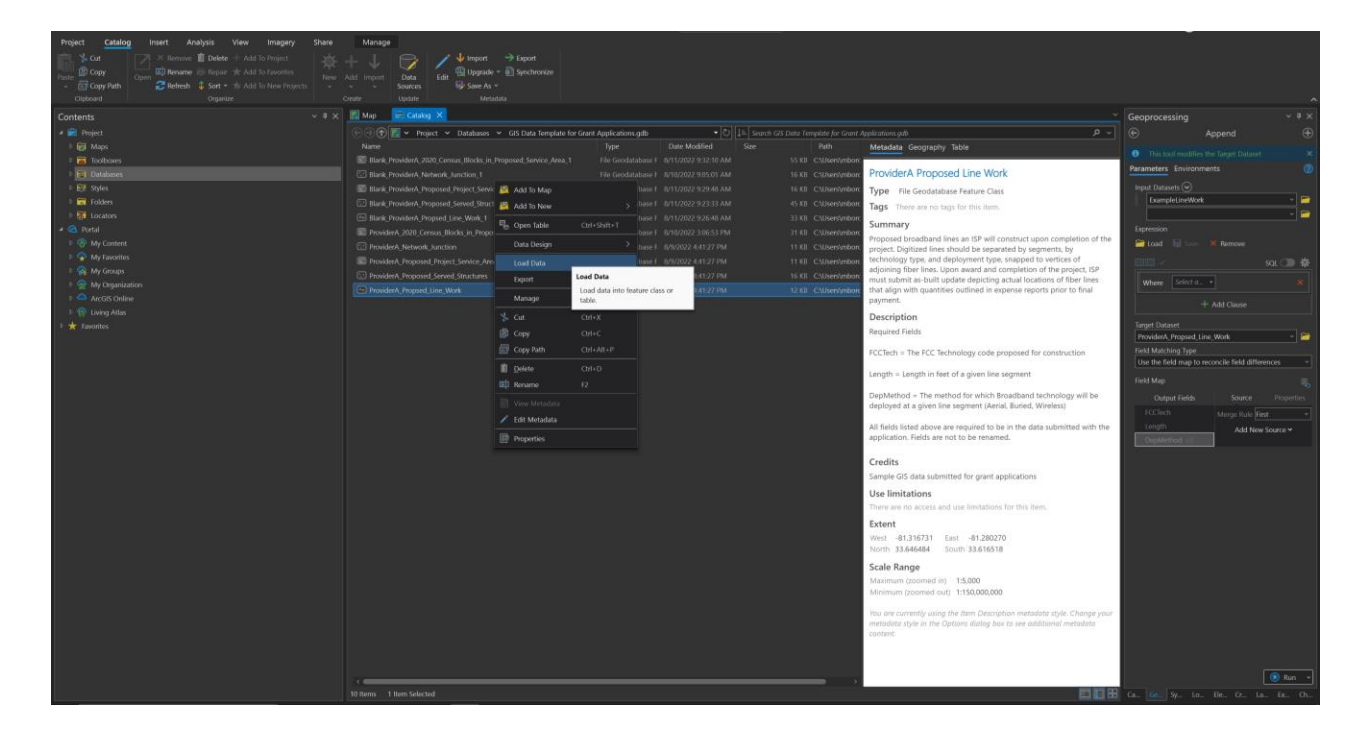

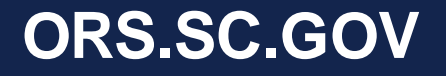

# Appendix C: Load Data to Template Geodatabase cont.

- 3. This will open the append tool.
  - The <u>Input Datasets</u> field must be populated by your data file that you wish to load to the ORS Broadband Template feature (example shown as "ExampleLineWork").
  - For the <u>Field Matching Type</u> dropdown, select "Use the field map to reconcile field differences"

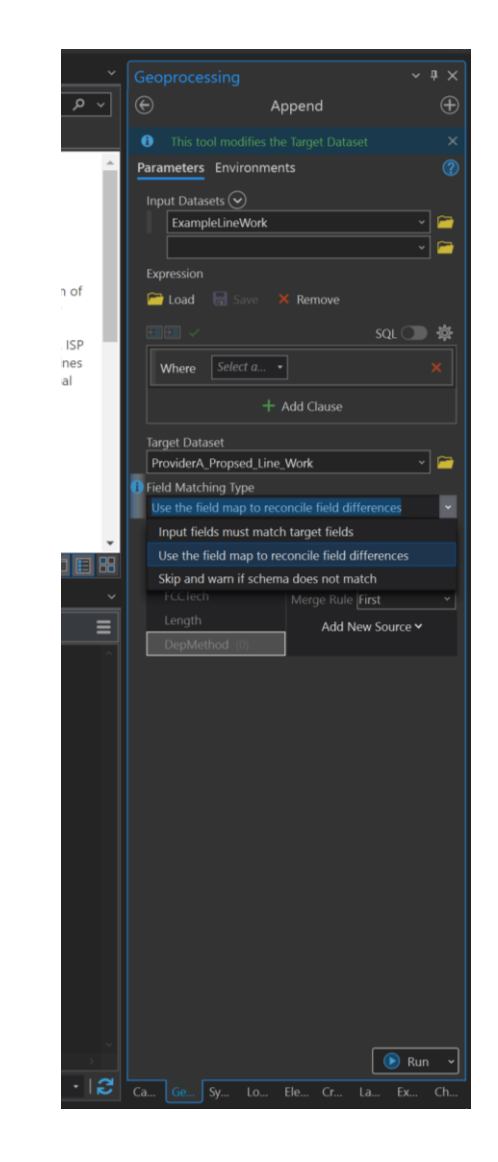

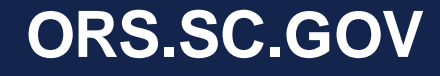

# Appendix C: Load Data to Template Geodatabase cont.

4. The Template Data field names will be populated in the <u>Output Fields</u> section within the field map.

- Click the desired field you would like to populate.
- In the <u>Source</u> window directly next to the output field, match the template column to the column in your dataset that holds the associated data.
- MUST HIT ADD SELECTED.
- Once it is added the "(0)" indicator in the Output field column will disappear.

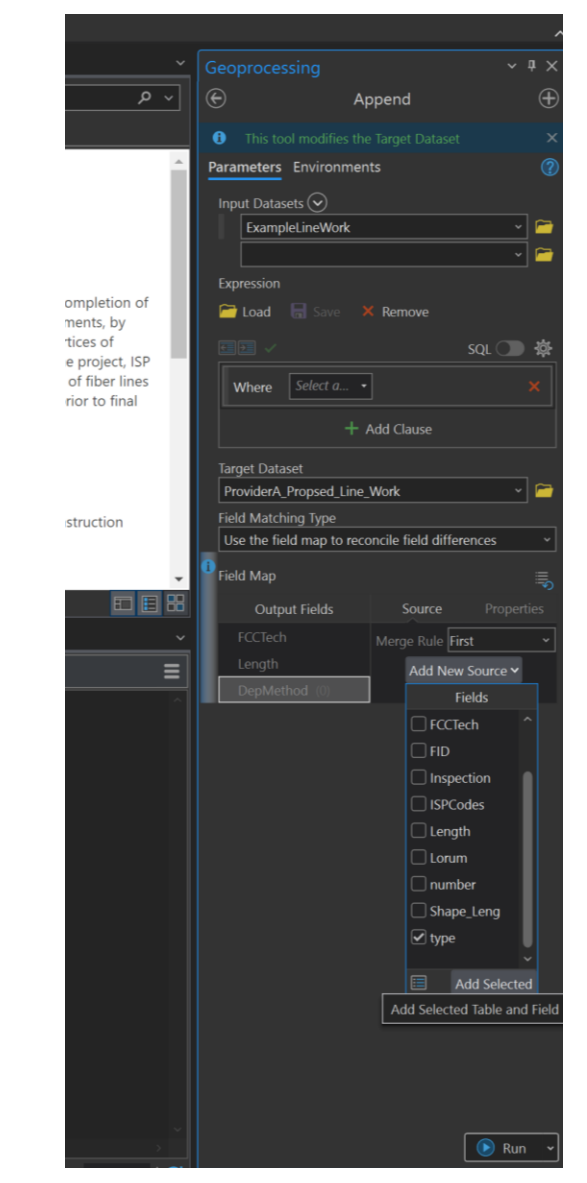

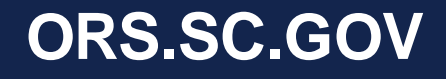